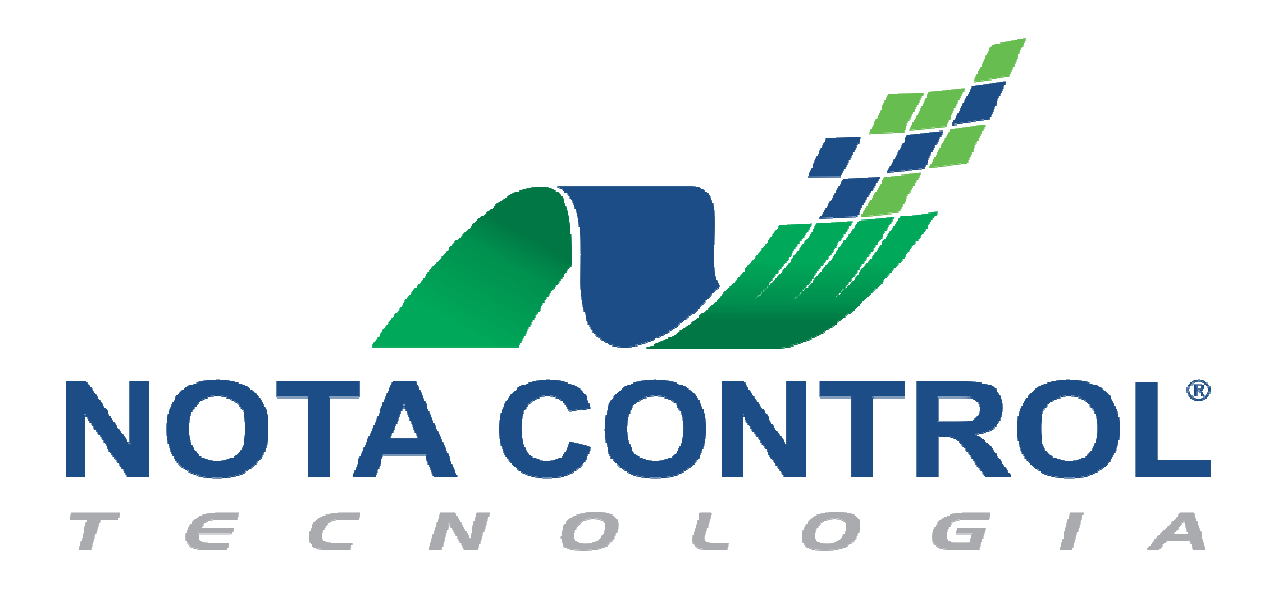

Manual Prático de

Substituição de NFS-e

Setembro/2017 Versão 1.0

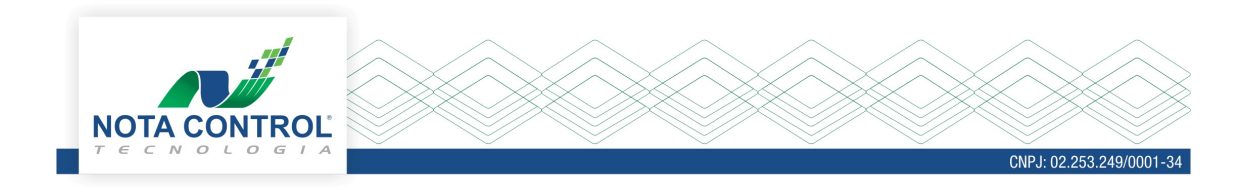

## Sistema ISS.net Online

Para realizar a substituição da NFS-e, é necessário acessar o sistema ISS.net Online, consultar a nota eletrônica através, do menu Nota Eletrônica-> Consultar Nota Eletrônica, e clicar no ícone para solicitar o cancelamento .

| ≡ Menu                             |   |             |                                               |                   |              |                    |                 |           |          |          |          |   |   |  |    |  |  |  |  |
|------------------------------------|---|-------------|-----------------------------------------------|-------------------|--------------|--------------------|-----------------|-----------|----------|----------|----------|---|---|--|----|--|--|--|--|
| ISS pat Purcar pa Mapu Irollat     |   | Consulta    | Nota                                          |                   |              |                    |                 |           |          |          |          |   |   |  |    |  |  |  |  |
| Dados da Consulta                  |   |             |                                               |                   |              |                    |                 |           |          |          |          |   |   |  |    |  |  |  |  |
| Declaração de Serviços Prestados   | + | Série       | Série Nº Inicial                              |                   |              |                    |                 |           |          |          | N° Final |   |   |  |    |  |  |  |  |
| Jeclaração de Serviços Contratados | + | Nota Fisca  | Nota Fiscal de Serviço Eletrônica - NFS-e 🔹 👔 |                   |              |                    |                 |           |          |          |          |   |   |  |    |  |  |  |  |
| Solicitação de Documentos Fiscais  | + | Filtros Adi | Filtros Adicionais 🗸                          |                   |              |                    |                 |           |          |          |          |   |   |  |    |  |  |  |  |
| Guias de Recolhimento              | + | Document    | os Fiscais                                    |                   |              |                    |                 |           |          |          |          |   |   |  |    |  |  |  |  |
| vro Fiscal                         | + | N° Doc.     | Valor Nota                                    | Valor Total ISSQN | Data Emissão | CPF/CNPJ           | Razão Tomador   | Status    |          |          |          | Ø |   |  |    |  |  |  |  |
| utras Opções                       | + | 230         | R\$ 10,00                                     | R\$ 0,30          | 12/09/2017   | 64.406.776/8703-39 | Zezinho do Pneu | Normal    | Colisito | r Canaal | amonto   | ß | 0 |  | 1. |  |  |  |  |
| an changaine                       |   | 231         | R\$ 1.500,00                                  | R\$ 0,00          | 13/09/2017   | 64.406.776/8703-39 | Zezinho do Pneu | Cancelado | Solicita | r Cancel | amento   | 6 | 0 |  | 1- |  |  |  |  |
| bta Eletronica                     | x | 232         | R\$ 655,00                                    | R\$ 19,65         | 24/05/2017   | 64.406.776/8703-39 | Zezinho do Pneu | Normal    | ٥        | ×        |          | ø | 0 |  | 1. |  |  |  |  |
| Nova Nota Eletrônica               |   | 233         | R\$ 650,00                                    | R\$ 19,50         | 17/05/2017   | 64.406.776/8703-39 | Zezinho do Pneu | Normal    | ٥        | ×        | X        |   | 0 |  | 1. |  |  |  |  |
|                                    |   | 234         | R\$ 2,22                                      | R\$ 0,07          | 13/09/2017   | 64.406.776/8703-39 | Zezinho do Pneu | Normal    | ٥        | ×        |          |   | 0 |  | 1- |  |  |  |  |
| Consultar Nota Eletrônica          |   | 235         | R\$ 45,00                                     | R\$ 1,35          | 14/09/2017   | 64.406.776/8703-39 | Zezinho do Pneu | Normal    | ۲        | ×        | R        |   | θ |  | 1. |  |  |  |  |
| 🔳 Menu Completo                    |   | 1           |                                               |                   |              |                    |                 |           |          |          |          |   |   |  |    |  |  |  |  |
|                                    |   |             |                                               |                   |              | QL                 | ocalizar        |           |          |          |          |   |   |  |    |  |  |  |  |

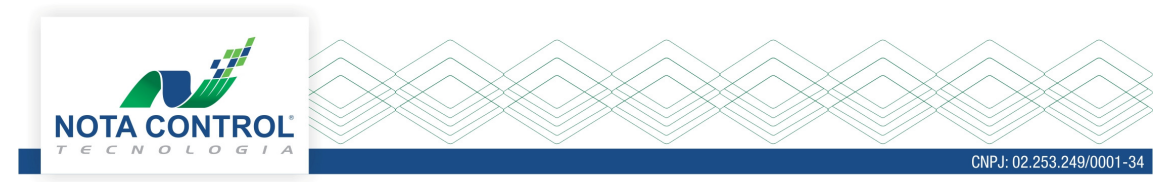

Na próxima tela a ser exibida, o contribuinte deverá fornecer as seguintes informações:

- Justificativa da Substituição;

- Selecionar o tipo da ação: Substituir;

- Selecionar o Motivo da substituição (os mesmos são parametrizados de acordo com o município);

- Número da nota substituta.

| Dados da Consi<br>Série<br>Nota Fiscal de Se<br>Filtros Adicione | eencha a Justificativa            |    |     |
|------------------------------------------------------------------|-----------------------------------|----|-----|
| Nota Fiscal de Se Pre                                            | eencha a Justificativa            |    |     |
| Filtros Adiciona                                                 |                                   |    |     |
|                                                                  | ncelamento de NFS-e               |    |     |
| Documentos Fi test                                               | te                                |    |     |
| N° Doc. Ve Sele                                                  | ecione                            |    |     |
| 230 Su                                                           | ubstituir T                       | 52 |     |
| Mot                                                              | tivo                              |    |     |
| 231 De                                                           | escrição do serviço incorreta 🔹 🔻 |    | 1-  |
| 232 Info                                                         | orme o número da nota substituta  |    | 1-  |
| 233 230                                                          | 0                                 |    | 1   |
| 234                                                              | ✓ Ok 🗙 Cancelar                   |    | 1-  |
| 235                                                              |                                   |    | 1 - |
| 1                                                                |                                   |    |     |
|                                                                  |                                   |    |     |
|                                                                  |                                   |    |     |
|                                                                  | Q Localizar                       |    |     |
|                                                                  |                                   |    |     |
|                                                                  |                                   |    |     |
|                                                                  |                                   |    |     |

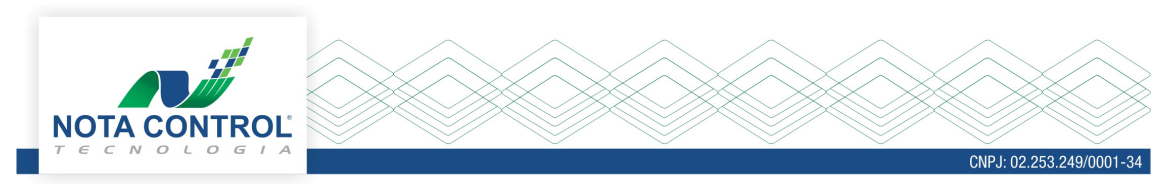

Após fornecidas as informações e clicar no botão "OK", a solicitação deverá ser assinada digitalmente através da senha de acesso, ou certificado digital.

| Consulta    | Nota  |                                                                        |   |   |    |
|-------------|-------|------------------------------------------------------------------------|---|---|----|
| Dados da O  | Consi | Justificativa Cancelamento                                             | × |   |    |
| Série       |       |                                                                        |   |   |    |
| Nota Fiscal | de Se | Preencha a Justificativa                                               |   |   |    |
| Filtros Adi | ciona | Cancelamento de NFS Qual a forma que deseja Assinar a Nota Eletrônica? |   |   |    |
|             |       | Senha                                                                  |   |   |    |
| Document    | os Fi | teste                                                                  |   |   |    |
| N° Doc.     | Vé    | Selecione                                                              |   |   |    |
| 230         |       | Substituir                                                             |   |   | 1- |
| 231         |       | Motivo                                                                 |   |   | 1- |
| 232         |       | Informe o número da nota substituta                                    |   |   | 1- |
| 233         |       | 230                                                                    |   | M | 10 |
| 234         |       |                                                                        |   |   |    |
| 235         |       | V Cancelar                                                             |   |   |    |
| 1           |       |                                                                        |   |   |    |
|             |       |                                                                        |   |   |    |
|             |       |                                                                        |   |   |    |
|             |       | Q. Localizar                                                           |   |   |    |
|             |       |                                                                        |   |   |    |
|             |       |                                                                        |   |   |    |
|             |       |                                                                        |   |   |    |
|             |       |                                                                        |   |   |    |

## Logo o sistema exibirá, a mensagem de confirmação da substituição da NFS-e.

|                            | osto 2017 - OK                 | Antonio Gilson de Oliveira -  Insc. Municipal: Ac |
|----------------------------|--------------------------------|---------------------------------------------------|
| Consulta Nota              |                                | 2                                                 |
| Dados da Consi             | Justificativa Cancelamento     | ×                                                 |
| Série<br>Nota Fiscal de Se | Preencha a Justificativa       |                                                   |
| Filtros Adiciona           | Cancelamento de NFS-e          |                                                   |
| Documentos Fi              | teste                          |                                                   |
| N° Doc. Va                 | Selecione                      |                                                   |
| 230                        | Substituir                     |                                                   |
| 231                        | Motivo                         |                                                   |
| 222                        | Descrição do serviço incorreta |                                                   |
| 232                        | 230                            |                                                   |
| 233                        |                                |                                                   |
| 234                        | V Ok 🗶 Cancelar                |                                                   |
| 235                        |                                |                                                   |
| 1                          |                                |                                                   |
|                            |                                |                                                   |
|                            | Q Localizar                    |                                                   |

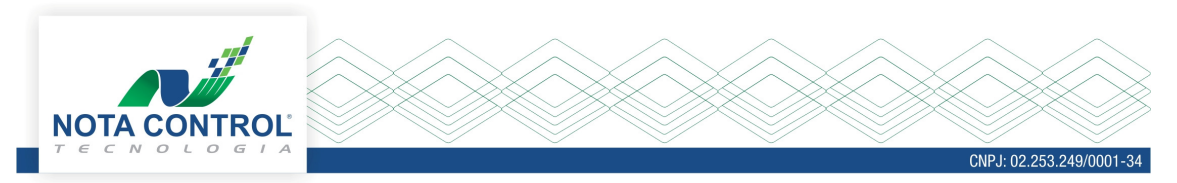

Após a solicitação de substituição, a nota será cancelada automaticamente, é possível verificar os status da mesma ao realizar a consulta.

| Consulta   | Nota                  |                   |            |                      |                 |           |          |   |    |   |           | ?  |
|------------|-----------------------|-------------------|------------|----------------------|-----------------|-----------|----------|---|----|---|-----------|----|
| Dados da   | Consulta              |                   |            |                      |                 |           |          |   |    |   |           |    |
| Série      |                       |                   |            | N° Inicial           |                 |           | N° Final |   |    |   |           |    |
| Nota Fisca | l de Serviço Eletrôni | ca - NFS-e        | ۲          | 230                  |                 |           | 235      |   |    |   |           |    |
| Filtros Ad | icionais 🗸            |                   |            |                      |                 |           |          |   |    |   |           |    |
|            |                       |                   |            |                      |                 |           |          |   |    |   |           |    |
| Documen    | tos Fiscais           |                   |            |                      |                 |           |          |   |    |   |           |    |
| Nº Doc.    | Valor Nota            | Valor Total ISSQN | Data Emis  | são CPF/CNPJ         | Razão Tomador   | Status    |          |   |    | Ð |           |    |
| 230        | R\$ 10,00             | R\$ 0,30          | 12/09/2017 | 7 64.406.776/8703-39 | Zezinho do Pneu | Normal    | ٥        | × | x  | Ø | θ         | 1- |
| 231        | R\$ 1.500,00          | R\$ 0,00          | 13/09/2017 | 7 64.406.776/8703-39 | Zezinho do Pneu | Cancelado | 0        | × | X  | Ø | 0         | 1. |
| 232        | R\$ 655,00            | R\$ 0,00          | 24/05/2017 | 7 64.406.776/8703-39 | Zezinho do Pneu | Cancelado | ٥        | × | ×. | đ | ٥         | 1. |
| 233        | R\$ 650,00            | R\$ 19,50         | 17/05/2017 | 7 64.406.776/8703-39 | Zezinho do Pneu | Normal    | ۲        | × | X  | Ø | 0         | 1- |
| 234        | R\$ 2,22              | R\$ 0,07          | 13/09/2017 | 7 64.406.776/8703-39 | Zezinho do Pneu | Normal    | ۲        | × | R  | Ø | ۲         | 1. |
| 235        | R\$ 45,00             | R\$ 1,35          | 14/09/2017 | 7 64.406.776/8703-39 | Zezinho do Pneu | Normal    | ٥        | × | R  | Ø | Θ         | 1- |
| 1          |                       |                   |            |                      |                 |           |          |   |    |   | Care (190 |    |
|            |                       |                   |            |                      |                 |           |          |   |    |   |           |    |
|            |                       |                   |            | 01                   | ocalizar        |           |          |   |    |   |           |    |
|            |                       |                   |            |                      |                 |           |          |   |    |   |           |    |

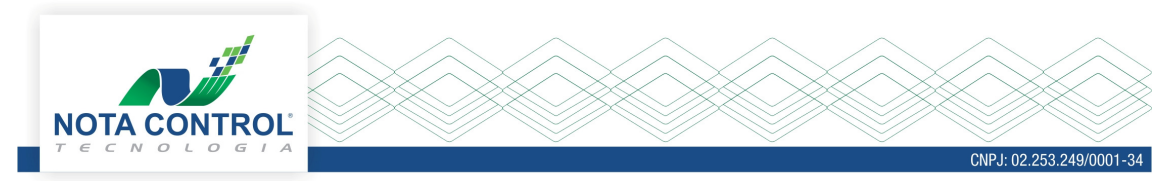

Na visualização da nota cancelada, terá a informação da nota substituta.

| Drofoituro Munici                         | nal da Apresantação                |                                      | Série do Documento                |
|-------------------------------------------|------------------------------------|--------------------------------------|-----------------------------------|
|                                           | par de Apresentação                | <b>INOTA</b>                         | Nota Fiscal de Serviço            |
| Secretaria da Faze                        | enda                               | Luno IA                              | Eletrônica - NFS-e                |
| Ene: (51) 3594-9999 -                     |                                    |                                      | /                                 |
| Antonio Gilson de Oliveira                |                                    |                                      |                                   |
| Rua Irineu Bonicontro, 276 - Jardim Prog  | gresso                             |                                      |                                   |
| CEP 79950-000 Naviraí - MS                | 203 472 861-00                     |                                      |                                   |
|                                           |                                    |                                      |                                   |
| Identificação da Nota Fiscal El           | etrônica                           |                                      |                                   |
| Natureza da Operação                      | Data de Emissão da NFS-e           | Código de Verificação de Autenticida |                                   |
| Tributação no município                   | 24/05/2017 10:26:46                | 4 8 4E 68                            | Número da Nota Fiscal             |
| Número do RPS Série do RPS                |                                    | Dasä                                 | <sup>o do RPS</sup> 232           |
| Consulte a autenticidade deste            | documento acessando o site: cu     | a net lincom.br/                     |                                   |
| De la cita Terre de rada Osmilas          |                                    |                                      |                                   |
| Dados do Tomador de Serviço               | s                                  | CAL                                  |                                   |
| CNPJ/CPF Inscrição Mun                    | Tori to do E                       | E                                    |                                   |
| 64.406.776/8703-39                        |                                    | Raim                                 |                                   |
| Rua Dona Ziza                             | 564                                | Tiradentes                           |                                   |
| CEP Cidade/UF                             | Televa                             | e-mail                               |                                   |
| 79041-490 C mp Gra le                     | MS                                 |                                      |                                   |
| Local dos Cen                             | SE                                 |                                      |                                   |
| Caaranó - Jr. Josso do Sul                |                                    |                                      |                                   |
| Caarapo - 1 to 5350 do Sul                |                                    |                                      |                                   |
| Descrição dos Serviços                    |                                    |                                      |                                   |
| efsdafsa                                  |                                    |                                      | DA                                |
| Imposto Sobre Servicos de Qu              | alguer Natureza-ISSON              |                                      |                                   |
| Atividade do Município                    |                                    | ta                                   | Cód. Nacional Atividade Econòmica |
| 3079301 - alíquota de 4%                  |                                    | 3,00                                 | 1340501                           |
| Valor Total dos Serviços Desconto Inco    | ondicionado Deduções Base Cálco Ba | as a fotal do ISSQN ISS              | QN Retido Desconto Condicionado   |
| R\$ 655,00                                | R\$ 0,00 F 00 F                    | 5,00 R\$ 1, 6 Nã                     | o R\$ 0,00                        |
| Retenções de Impostos                     |                                    | EO                                   |                                   |
| PIS COFINS                                | INSS R.                            | CSLL Outras R                        | etenções ISSQN                    |
| R\$ 0,00 R\$ 0,00                         | R\$ 0,00   R\$ 0                   | R\$ 0,00                             | R\$ 0,00 R\$ 0,00                 |
| Valor Líquido da Noto Fisc                | NA VP                              |                                      | R\$ 655,00                        |
| Informações Cini lem intares              | SET                                |                                      |                                   |
|                                           |                                    |                                      |                                   |
|                                           | ISS.NET - Sistema Nota Control® •  | www.notacontrol.com.br               |                                   |
| Justificativa de Cancelamento: Cancelamen | nto de NFS-e.                      |                                      |                                   |
| Data de cancelamento: 18/09/2017          |                                    |                                      |                                   |
|                                           |                                    |                                      |                                   |

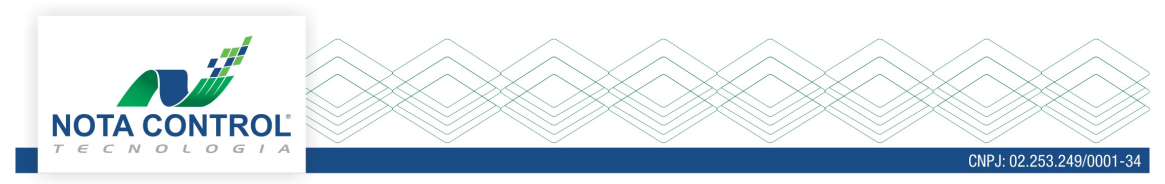

## Na nota substituta terá a informação da nota substituída.

| Prefeitura<br>Secretaria<br>Fone: (51) 359                                                               | <b>Municipal de</b><br>da Fazenda<br>94-9999 -                 | Apres      | entação        |         |              | Q           | NOT          | A Série d<br>Not<br>E   | o Documento<br>a Fiscal de S<br>letrônica - N | Serviço<br>FS-e |
|----------------------------------------------------------------------------------------------------|----------------------------------------------------------------|------------|----------------|---------|--------------|-------------|--------------|-------------------------|-----------------------------------------------|-----------------|
| Antonio Gilson de O<br>Rua Irineu Bonicontro, 276<br>CEP 79950-000 Naviraí<br>Inscricão Municipal 4626 - | Oliveira<br>- Jardim Progresso<br>(- MS<br>CPF/CNPJ 203.472.86 | 1-00       |                |         |              |             |              |                         |                                               |                 |
| Identificação da Nota                                                                                    | Fiscal Eletrônic                                               | a          |                |         |              |             |              |                         |                                               |                 |
| Natureza da Operação                                                                                     | Data de                                                        | Emissão da | NFS-e          | Cóc     | digo de Veri | ficação d   | e Autenticio | dade                    |                                               |                 |
| Tributação no municip                                                                                    | bio 17/05                                                      | 2017 10    | 0:27:21        | FC      | C8 C0        |             |              |                         | Número da N                                   | ota Fiscal      |
| Número do RPS Série do RPS                                                                               |                                                                |            |                |         |              | C           | )ata de Em   | issão do RPS            | 233                                           | 3               |
| Consulte a autenticio                                                                                    | dade deste docume                                              | nto acess  | ando o site:   | issnet  | online.co    | m.br/       |              |                         |                                               |                 |
| Dados do Tomador de                                                                                      | Serviços                                                       |            |                |         |              |             |              |                         |                                               |                 |
| CNPJ/CPF                                                                                                 | Inscrição Municipal Raz                                        | zão Social |                |         |              |             |              |                         |                                               |                 |
| 64.406.776/8703-39                                                                                       | Ze                                                             | ezinho d   | o Pneu         |         |              |             |              |                         |                                               |                 |
| Endereço                                                                                                 | · · · · · ·                                                    | Número     | Complemento    |         |              | Bairro      |              |                         |                                               |                 |
| Rua Dona Ziza                                                                                            |                                                                | 564        |                |         |              | Tirad       | entes        |                         |                                               |                 |
| CEP Cidade / 1<br>79041-490 Camp                                                                         | u⊧<br>o Grande / MS                                            |            | Telefone       |         |              | e-mail      |              |                         |                                               |                 |
| Local dos Servicos                                                                                       |                                                                | 2          |                |         |              | 0           |              |                         |                                               |                 |
| Chapadão do Sul - Mate                                                                                   | o Grosso do Sul                                                |            |                |         |              |             |              |                         |                                               |                 |
| Descrição dos Serviço                                                                                    | os                                                             |            |                |         |              |             |              |                         |                                               |                 |
| weqsafsaF                                                                                                |                                                                |            |                |         |              |             |              |                         |                                               |                 |
| Imposto Sobre Service                                                                                    | os de Qualquer                                                 | Nature     | za-ISSQN       | 3       |              |             |              |                         |                                               |                 |
| Atividade do Município                                                                                   |                                                                |            |                |         | Aliquota     | Item da     | LC116/20     | 03 Cód. Naci            | onal Atividade Ec                             | conômica        |
| 3079301 - alíquota de 4                                                                                  | 4%                                                             |            |                |         | 3,00         | 1409        |              | 134050                  | )1                                            | 85 335 385      |
| Valor Total dos Serviços                                                                                 | Desconto Incondicionado                                        | Deduçõe    | s Base Cálculo | Base de | Cálculo 1    | Total do 18 | SSQN         | ISSQN Retido            | Desconto Con                                  | dicionado       |
| R\$ 650,00                                                                                               | R\$ 0,00                                                       |            | R\$ 0,00       | R\$ 6   | 50,00        | R\$         | 19,50        | Não                     |                                               | R\$ 0,00        |
| Retenções de Imposto                                                                                     | os                                                             |            |                |         |              |             |              |                         |                                               |                 |
| PIS COFINS R\$ 0,00                                                                                      | R\$ 0,00                                                       | R\$ 0,00   | IRRF<br>R\$    | 60,00   | CSLL         | R\$ 0,0     | Outra<br>00  | as Retenções<br>R\$ 0,0 | ISSQN<br>0                                    | R\$ 0,00        |
| Valor Líquido da Nota                                                                                    | Fiscal                                                         |            |                |         |              |             |              |                         | R\$ 6                                         | 50,00           |
| Informações Complen                                                                                      | nentares                                                       |            |                |         |              |             | 2            |                         |                                               |                 |
|                                                                                                    |                                                                |            |                |         |              |             | 20           |                         |                                               |                 |

ISS.NET - Sistema Nota Control® • www.notacontrol.com.br

Nota gerada em 17/05/2017 10:27:21, substitui a nota nº 232

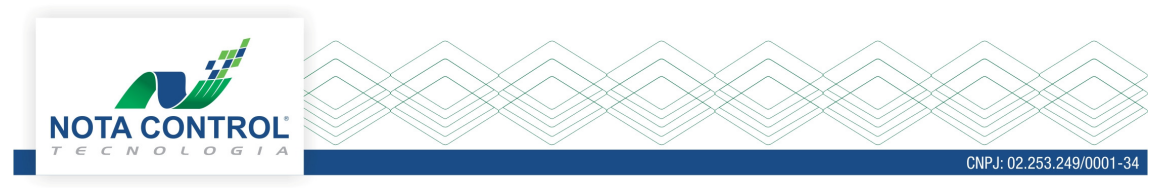

Não será possível o cancelamento da nota substituta.

| Dados da    | Consulta              |                   |             |                    |                 |          |                         |                       |             |   |   |   |
|-------------|-----------------------|-------------------|-------------|--------------------|-----------------|----------|-------------------------|-----------------------|-------------|---|---|---|
| Série       |                       |                   | N           | Inicial            |                 |          | N° Final                |                       |             |   |   |   |
| Nota Fisca  | l de Serviço Eletrôni | ica - NFS-e       | <b>v</b> 2  | 30                 |                 |          | 235                     |                       |             |   |   |   |
| Filtros Adi | icionais 🔽            |                   |             |                    |                 |          |                         |                       |             |   |   |   |
| ner og Au   |                       |                   |             |                    |                 |          |                         |                       |             |   |   |   |
|             |                       |                   |             |                    |                 |          |                         |                       |             |   |   |   |
| Documen     | tos Fiscais           |                   |             |                    |                 |          |                         |                       |             |   |   |   |
| Nº Doc.     | Valor Nota            | Valor Total ISSQN | Data Emissi | io CPF/CNPJ        | Razão Tomador   | Status   |                         |                       |             | Ø |   |   |
| 230         | R\$ 10,00             | R\$ 0,30          | 12/09/2017  | 64.406.776/8703-39 | Zezinho do Pneu | Normal   | Esta Not                | a Fiscal E            | Eletrônica  | в | θ | 1 |
| 231         | R\$ 1.500,00          | R\$ 0,00          | 13/09/2017  | 64.406.776/8703-39 | Zezinho do Pneu | Cancelad | não pode ser cancelada, |                       | elada, pois | В | 8 | 1 |
| 232         | R\$ 655,00            | R\$ 0,00          | 24/05/2017  | 64.406.776/8703-39 | Zezinho do Pneu | Cancelad | a mesma                 | ima e nota substituta |             | В | θ | 1 |
| 233         | R\$ 650,00            | R\$ 19,50         | 17/05/2017  | 64.406.776/8703-39 | Zezinho do Pneu | Normal   | ٥                       | ×                     | ×.          | đ | 0 | 1 |
| 234         | R\$ 2,22              | R\$ 0,07          | 13/09/2017  | 64.406.776/8703-39 | Zezinho do Pneu | Normal   | ۲                       | ×                     | 2           | 1 | θ | 1 |
| 235         | R\$ 45,00             | R\$ 1,35          | 14/09/2017  | 64.406.776/8703-39 | Zezinho do Pneu | Normal   | •                       | ×                     | x           | Ø | 0 | 1 |
| 1           |                       |                   |             |                    |                 |          |                         |                       |             |   |   |   |
| 235<br>1    | R\$ 45,00             | R\$ 1,35          | 14/09/2017  | 64.406.776/8703-39 | Zezinho do Pneu | Normal   | 0                       | ×                     | X           | Ø | 8 |   |